## Instructions to open a TDOT Helpdesk Ticket

To Start Double-click on the Helpdesk Ticket icon on your desktop

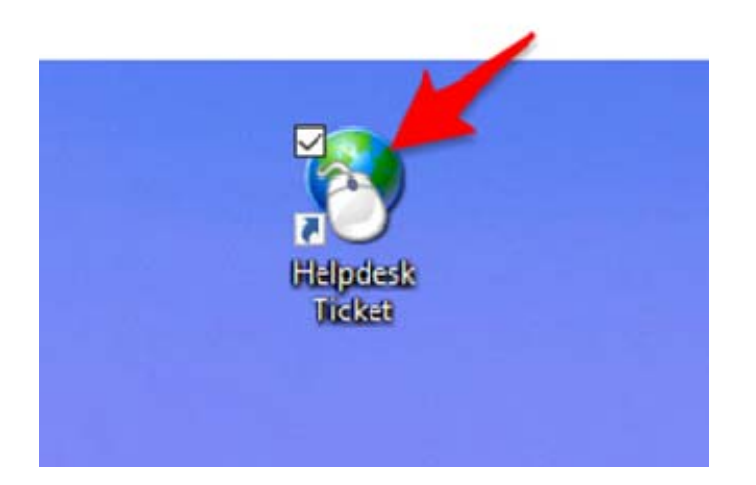

### Log In

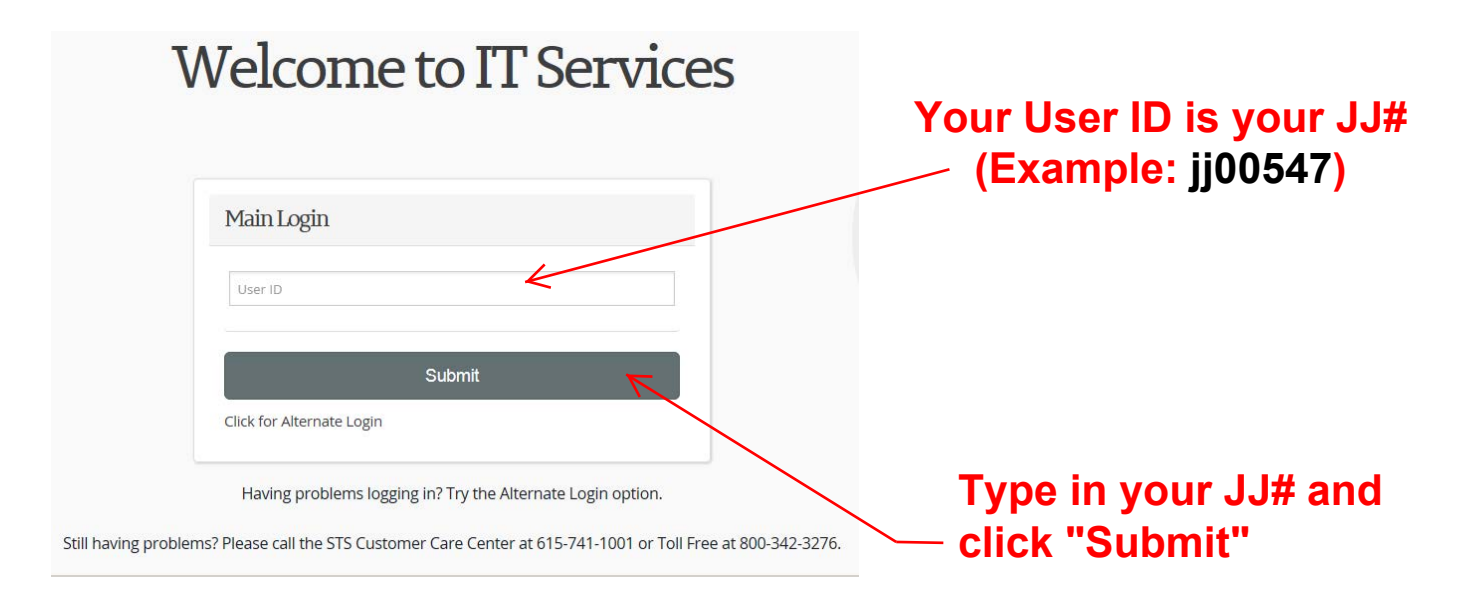

Next

# Search the Transportation IT Services

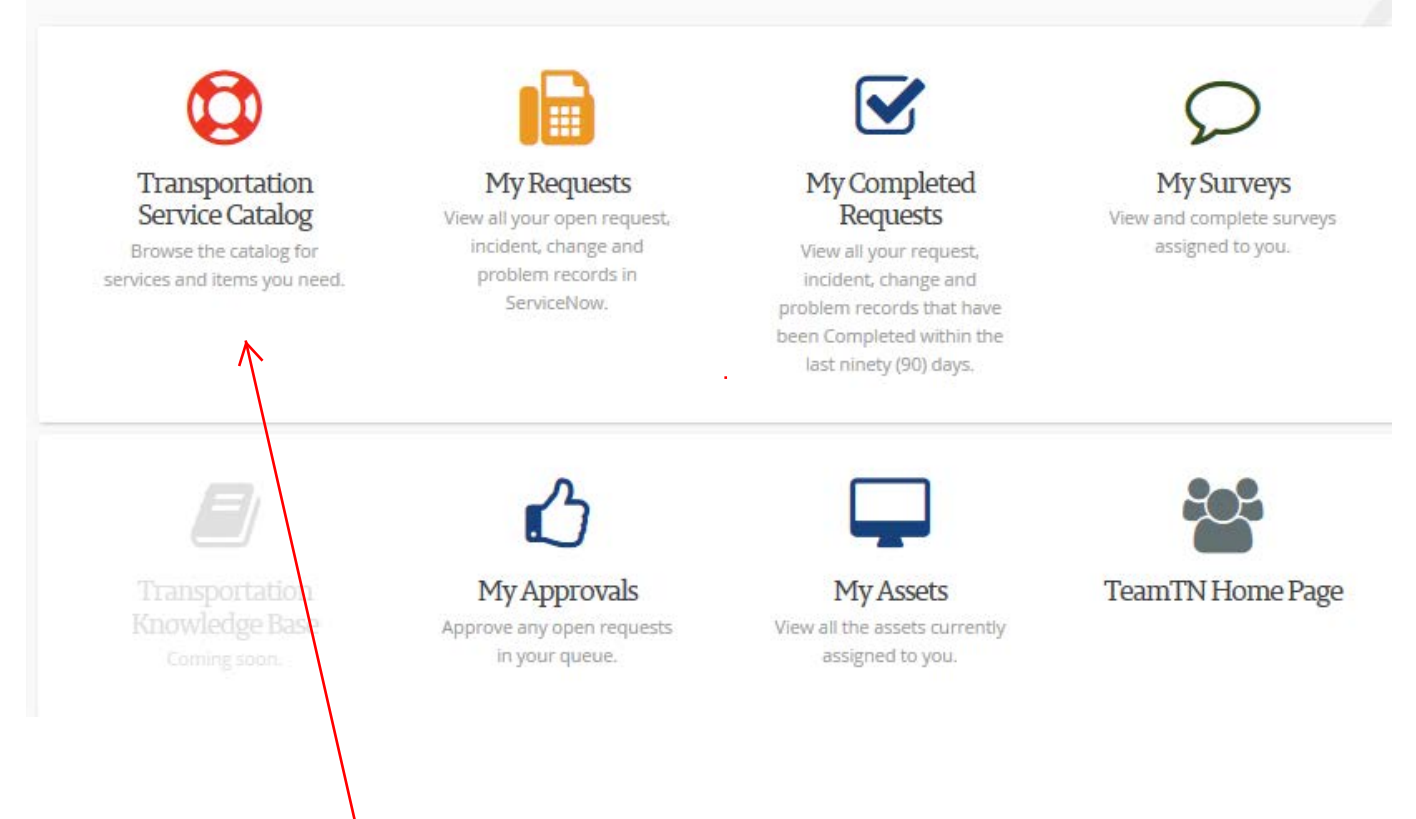

#### – Click on "Transportation Services Catalog

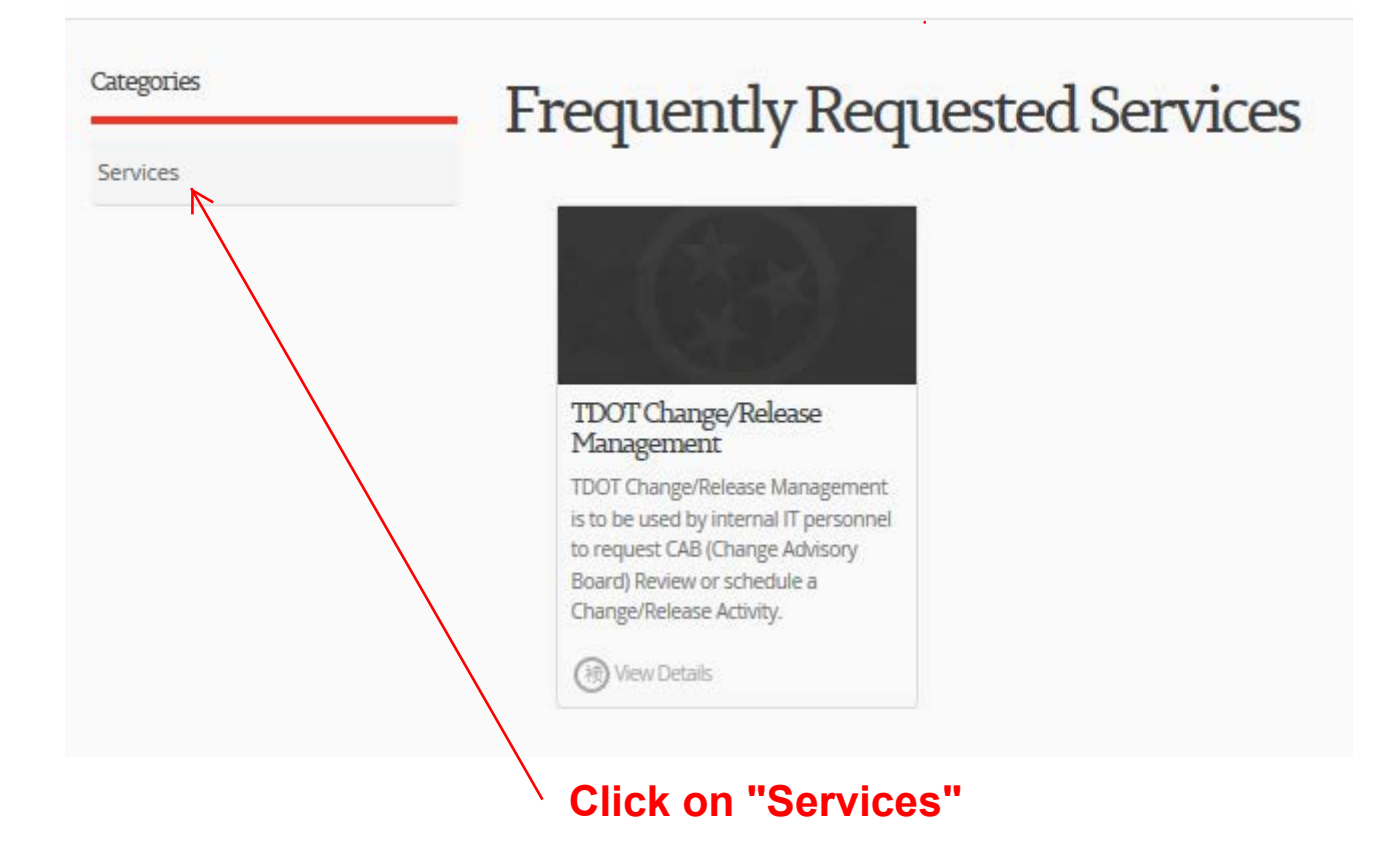

#### Next

#### **Click on "Create TDOT Incident"**

| IN ServiceNow Service Management         |                          |                                  |                                                                                                    |         |                |  |
|------------------------------------------|--------------------------|----------------------------------|----------------------------------------------------------------------------------------------------|---------|----------------|--|
| (♥ Filter navigator                      | TN TDOT<br>Department of |                                  |                                                                                                    | Console | 📌 Enterprise H |  |
| Self-Service ☆                           | - IT ansportation        | Statement of the August of State | 6 <b>1</b> 1                                                                                                    | È       |                |  |
| Service Portal Home / ☆<br>Collaborate ☆ | Service Catalog          | > Services                       |                                                                                                    |         |                |  |
|                                          | Categories<br>Services   | Services                         | TDOT Change/Release<br>Management<br>TDOT Change/Release Management<br>is to be used by internal T personnel<br>to request CAB (Change Advisory<br>Board) Review or schedule a<br>Change/Release Activity. |         |                |  |

#### Fill out the form and click submit. There is a place at the bottom to add an attachment.

| Service Catalog > Service     Service Catalog > Service | s > Create TDOT Incident Create TDOT Incident Submit II related requests to the TDOT II division                                                     |
|---------------------------------------------------------|----------------------------------------------------------------------------------------------------|
|                                                         | Use this service to submit IT related requests to the TDOT IT division.                                                                              |
|                                                         | *Please provide the user's account name and/or RACF ID.                                                                                              |
|                                                         | * Please provide a contact phone number.<br>Please enter a valid phone number in the standard format of (123) 456-7890.                              |
|                                                         | Please select the region associated with this request.     None -     v                                                                              |
|                                                         | Please provide the location associated with this request. Please include as much detail as possible including the building name, address, floor, etc |
|                                                         |                                                                                                    |
| The first line ask for your                             |                                                                                                    |

"user's account name and/or RACF ID" YOUR USER ACCOUNT NAME is "your JJ number @tn.gov" (Example: jj00547@tn.gov)

Note you will recieve an email confirming your help desk ticket.